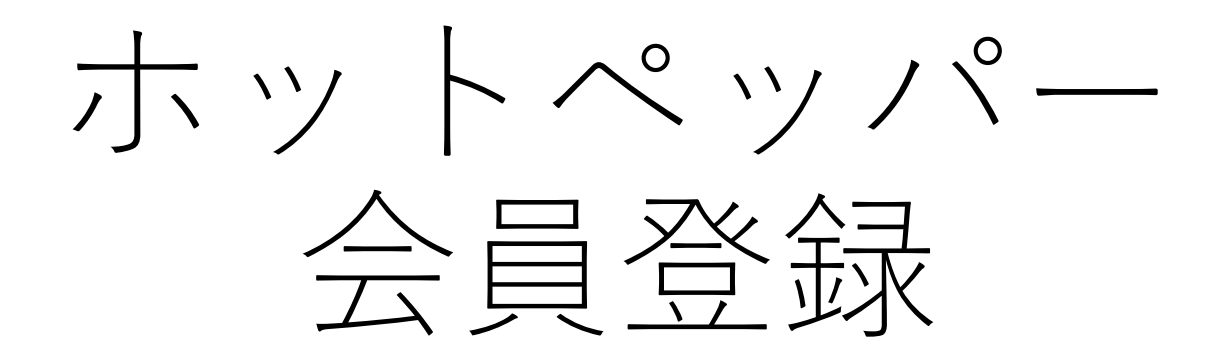

## 簡単マニュアル

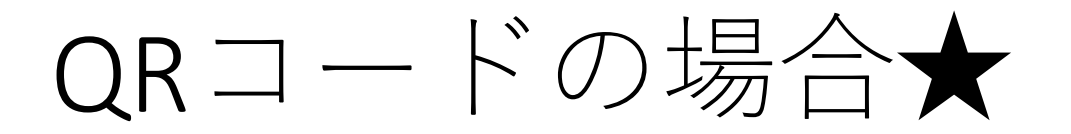

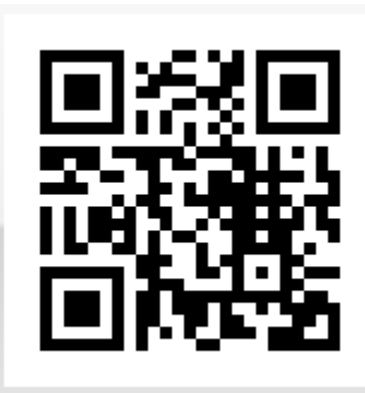

ここを押す!

**※iphone**の場合 左記画像をカメラを起動し読み取る

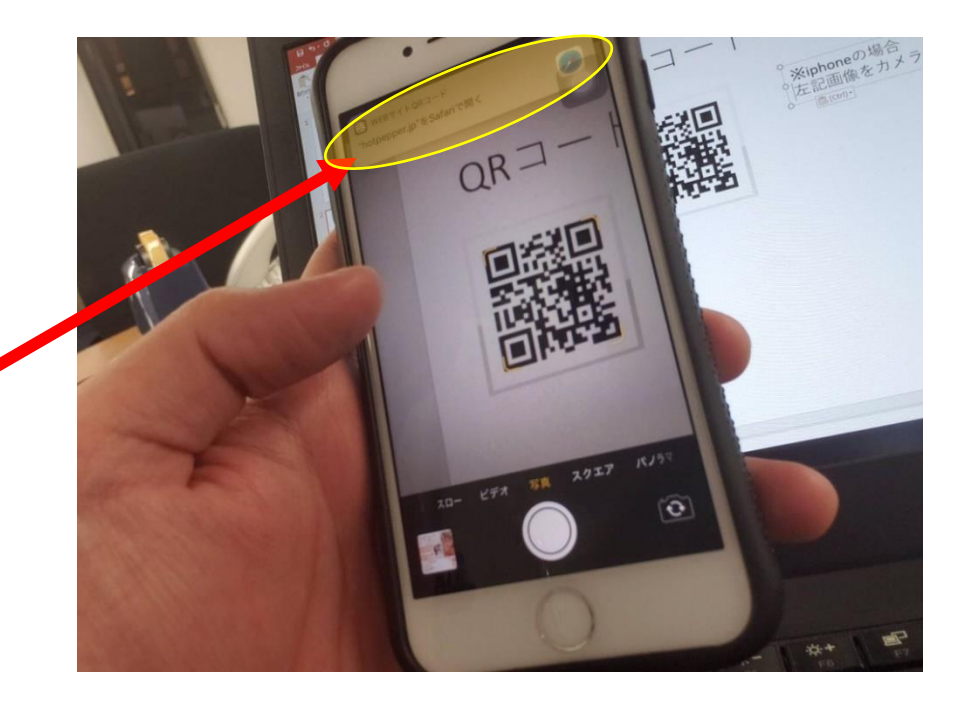

## ネット検索から登録する場合★

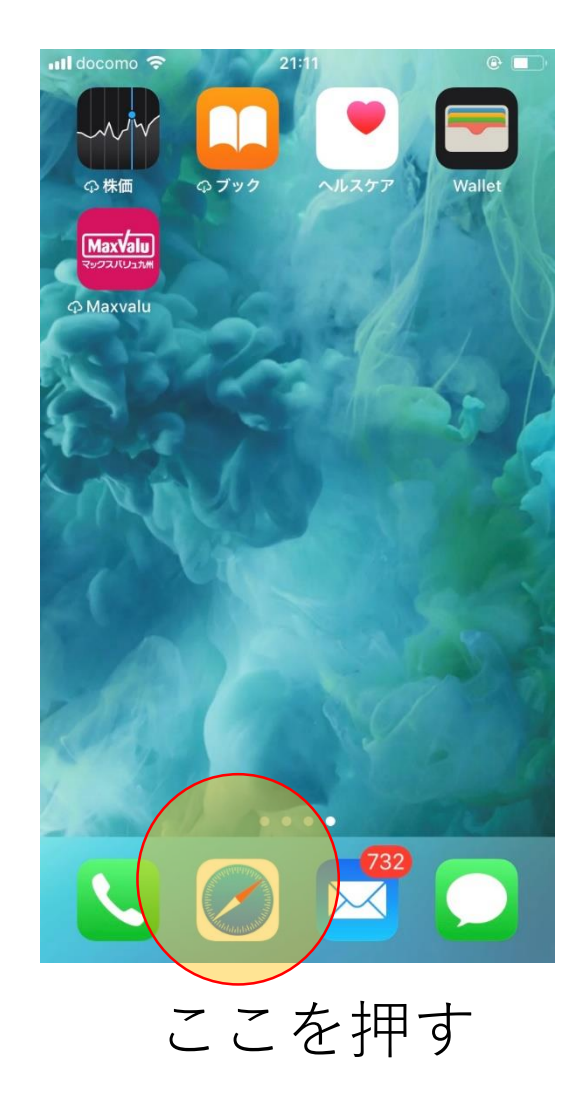

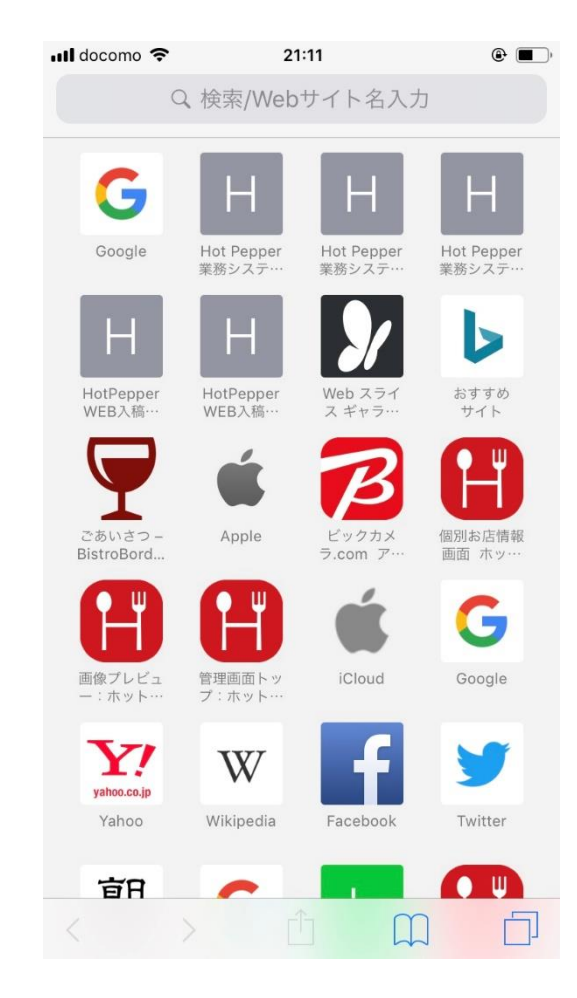

## ネット検索から登録する場合★

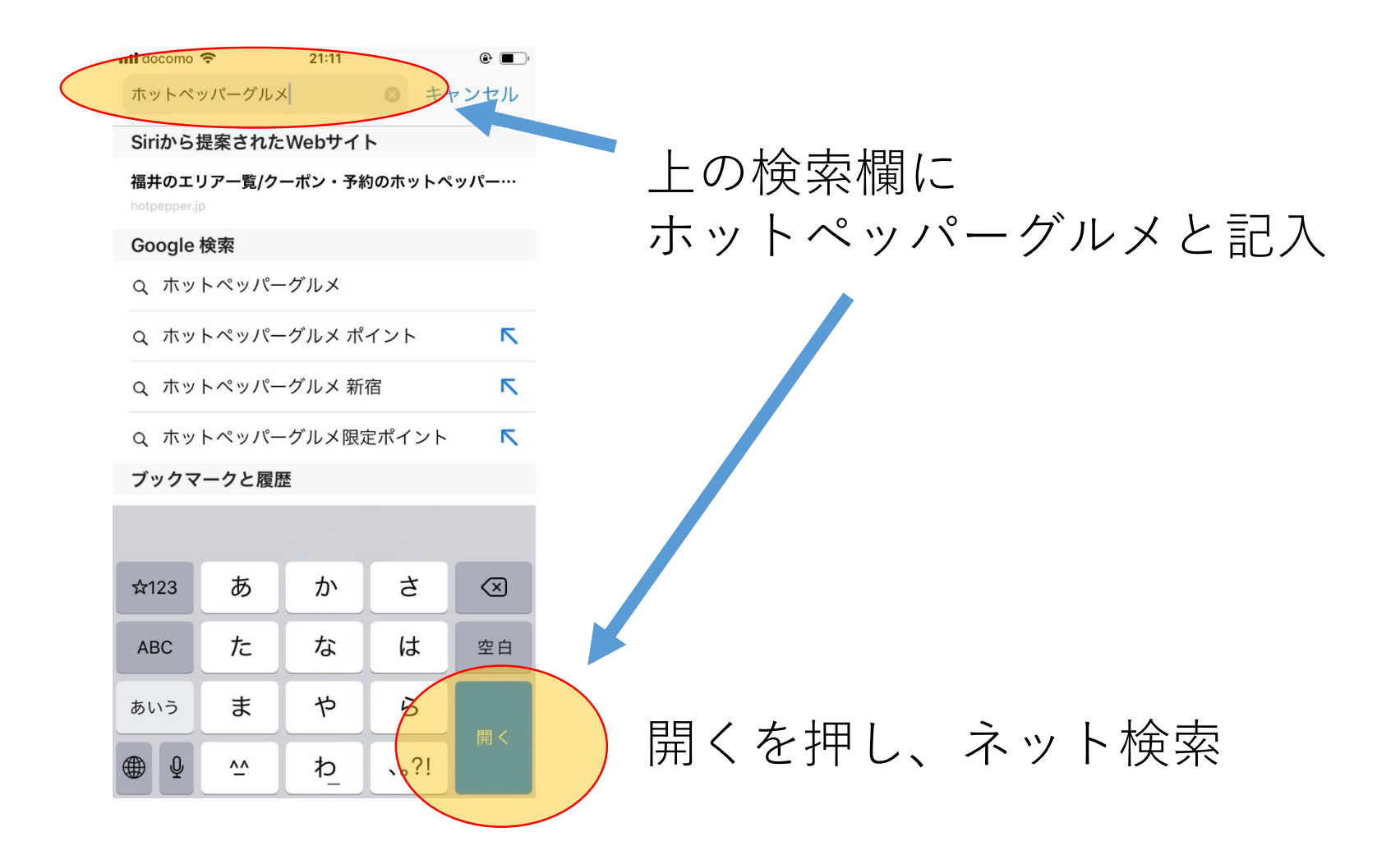

## ネット検索から登録する場合★

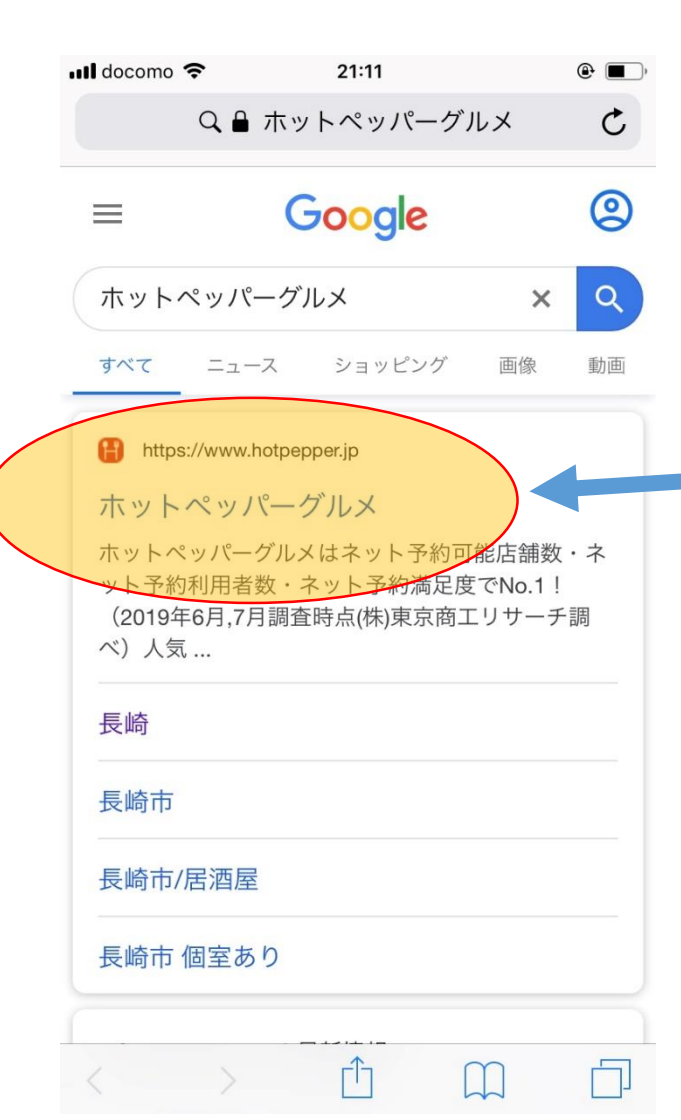

### 左に記載の 【ホットペッパーグルメ】を押す

# QRコード&ネット検索 続き

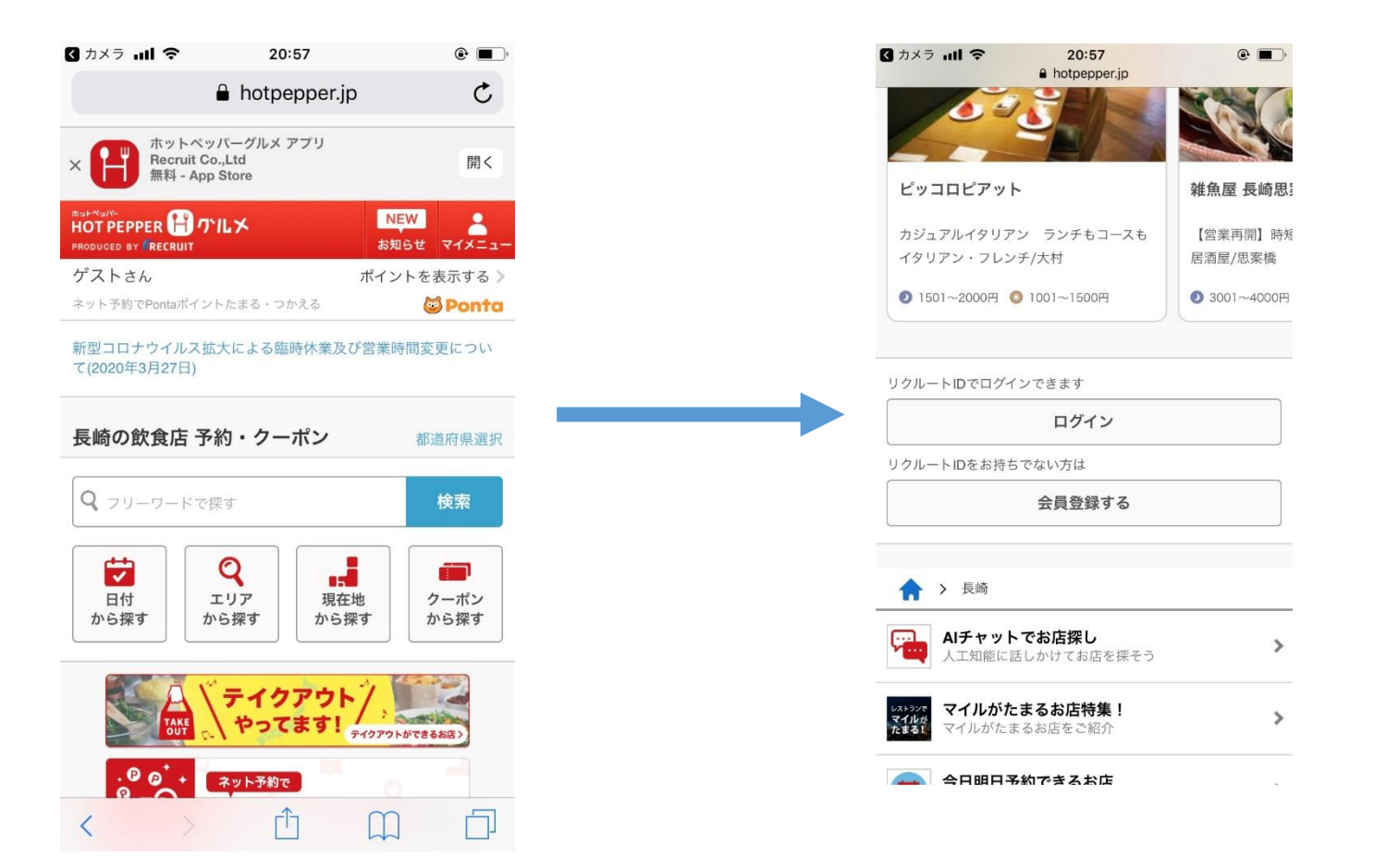

左の画面がでたら、一番下までスクロールすると右の画 面が登場♪そこの会員登録するのボタンを押す

#### QRコード&ネット検索 続き

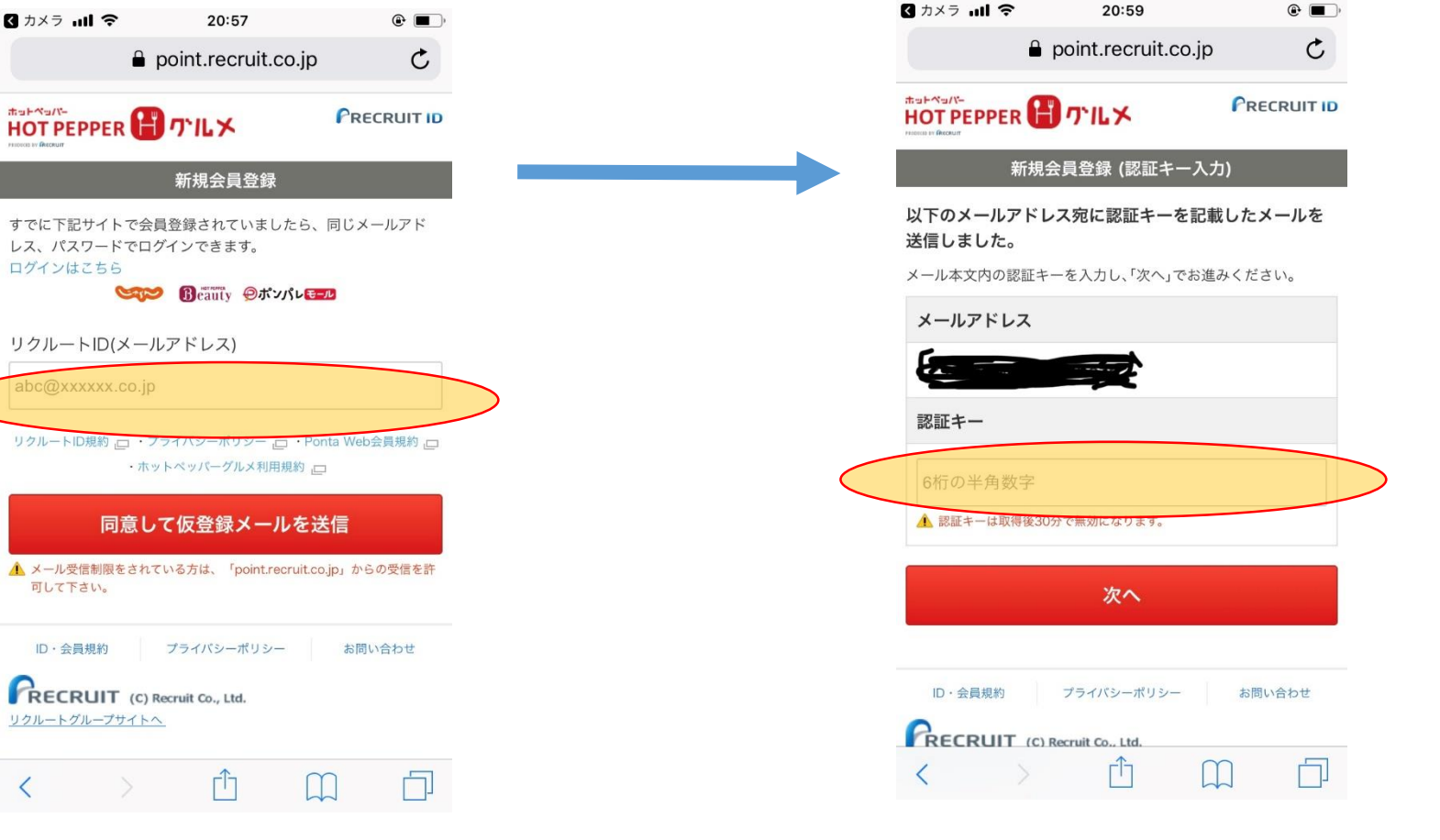

#### メールアドレスを入れて空メールを送信 認証キーが書いてあるメールが届く

<

認証キーを入れて次へ!

## QRコード&ネット検索

| II doc | omo 🗢 🔒 | 21:02<br>point.recruit.co.jp | ۹ 🔳 ب |
|--------|---------|------------------------------|-------|
| お名言    | 前       |                              | 必須    |
| 姓      | 例) かもめ  |                              |       |
| 名      | 例)太郎    |                              |       |
| セイ     | 例) カモメ  |                              |       |
| メイ     | 例) タロウ  |                              |       |
| 生年。    | 月日      |                              | 必須    |
| 19     | 90 • 年  | - • 月 • 日                    |       |
| 性別     |         |                              | 必須    |
| ◯女     | 、性 💿 男性 |                              |       |
| ニッ     | クネーム    |                              | 必須    |
| 例)     | はなちゃん   |                              |       |
| 郵便     | 番号      |                              |       |
| 例)     | 1234567 | 住所検察                         | R     |

※必須項目を記入していく

| ul docomo 🗢 | 21:02          |        | @ <b>.</b> , |  |
|-------------|----------------|--------|--------------|--|
| •           | point.recruit. | co.jp  | C            |  |
| ニックネーム      |                |        | 必須           |  |
| 例)はなちゃん     |                |        |              |  |
| 郵便番号        |                |        |              |  |
| 例)1234567   |                | 住所検索   |              |  |
| 都道府県        |                |        |              |  |
| 都道府県を選      | 択 ▼            |        |              |  |
| 市区郡以下       |                |        |              |  |
| 例)中央区銀座     | 10丁目10番地       | Rマンション | /10号室        |  |
| 電話番号        |                |        | 必須           |  |
| 例)090123456 | 78             |        |              |  |
| 自動ログイン      |                |        |              |  |
| < >         | Û              |        |              |  |

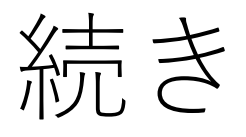

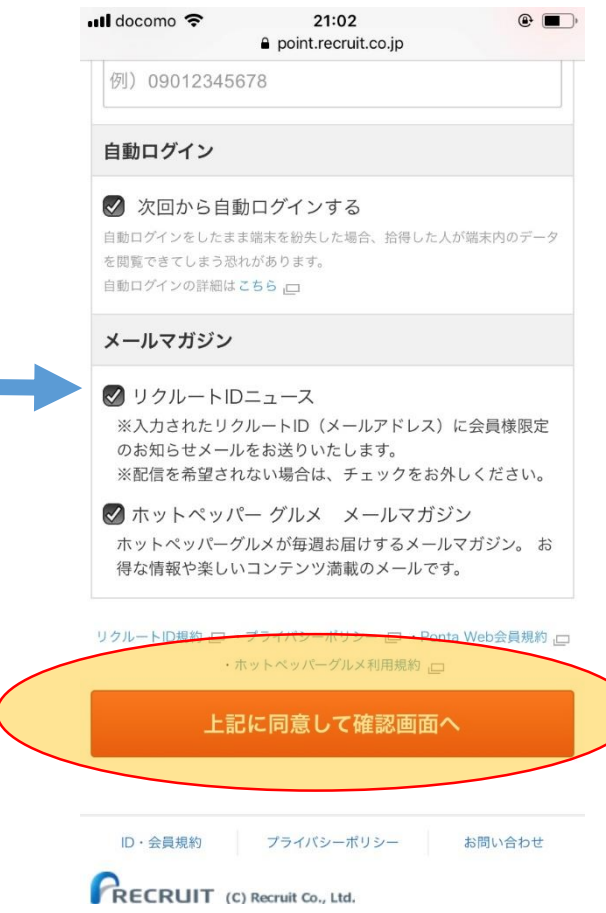

記入が終わったら 「上記に同意して確認画面へ」 を押す

## QRコード&ネット検索

| 📶 docomo 奈                           | 21:04               | ۰ ک |
|--------------------------------------|---------------------|-----|
|                                      | point.recruit.co.jp | C   |
| ホットペッパー<br>HOT PEPPER                | 🖁 ጥዜメ               |     |
|                                      | 会員情報の確認             |     |
| 下記の内容で                               | 登録します。              |     |
|                                      | 登録する                |     |
| リクルートID                              | (メールアドレス)           |     |
|                                      |                     |     |
| パスワード                                |                     |     |
| ************************************ | のため表示していません         |     |
| お名前                                  |                     |     |
| あああ あああ                              |                     |     |
| アアア アアア                              |                     |     |
| 生年月日                                 |                     |     |
| < 2                                  |                     |     |

| 🛚 docomo 🗢                       | 21:04<br>● point.recruit.co.jp | <b>()</b>                 |
|----------------------------------|--------------------------------|---------------------------|
| 生年月日                             |                                |                           |
| 1990年02月01日                      | l                              |                           |
| 性別                               |                                |                           |
| 男性                               |                                |                           |
| ニックネーム                           |                                |                           |
| か                                |                                |                           |
| 住所                               |                                |                           |
| 設定なし                             |                                |                           |
| 電話番号                             |                                |                           |
|                                  |                                |                           |
| 自動ログイン                           |                                |                           |
| する                               |                                |                           |
| メールマガジン                          |                                |                           |
| リクルートIDニュ<br>ホットペッパー ク<br>ルを受け取る | ース:HTMLメールを受け<br>ブルメ メールマガジン:ト | <sup>·</sup> 取る<br>HTMLメー |

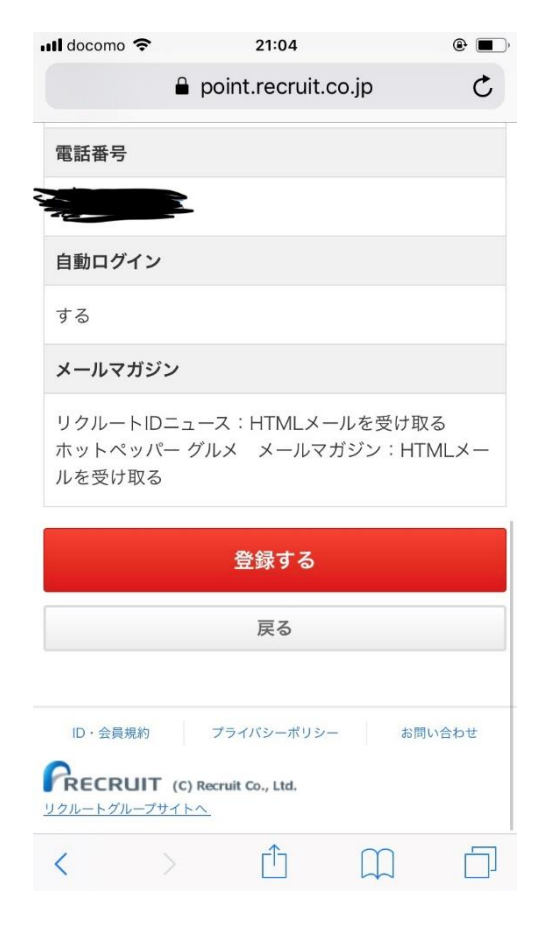

続き

※再度内容を確認した上で登録ボタンを押す